### Daytona State College Dual Enrollment Application Steps

Visit <u>https://www.DaytonaState.edu/ApplyDE</u> & select "**Sign Up**" to begin creating your account.

| Welcome to Daytona State College!                                                                                                    |         |
|----------------------------------------------------------------------------------------------------|---------|
| Please enter your legal name as it appears on your ID. Sign up usin<br>a personal email address that you have access to because passwor<br>reset instructions will be sent to it. Please verify spelling and<br>capitalization before submitting. | g<br>rd |
| Legal First Name                                                                                                    |         |
| Dual Enrollment                                                                                                    |         |
| Legal Last Name • Student                                                                                                    |         |
| Email Address                                                                                                    |         |
| <ul> <li>DualEnrollment@daytonastate.edu</li> </ul>                                                                                                    |         |
| I'm not a robot                                                                                                    |         |
| SUBMIT                                                                                                    |         |

### Things to note

- Be sure to capitalize your name & use your full name, not a shortened version (i.e., if your name is Jonathan, don't use Johnny).
- Use an email address you have access to. This is where your password reset link will be sent to.
- Home school & PEP students, please be prepared to upload the following documents: <u>Home School</u> <u>Verification Form</u>, <u>Home School Articulation Agreement</u>, and proof of registration with the county or documentation from StepUp/PEP confirming scholarship.

After you hit submit, you'll receive an email with your password reset link (you may have to check your Spam folder). Follow the link to log in with your username (the email provided) to create your password – then you can start your new application!

### **Start A New Application**

Select Start A New Application & fill in the requested information to begin your application.

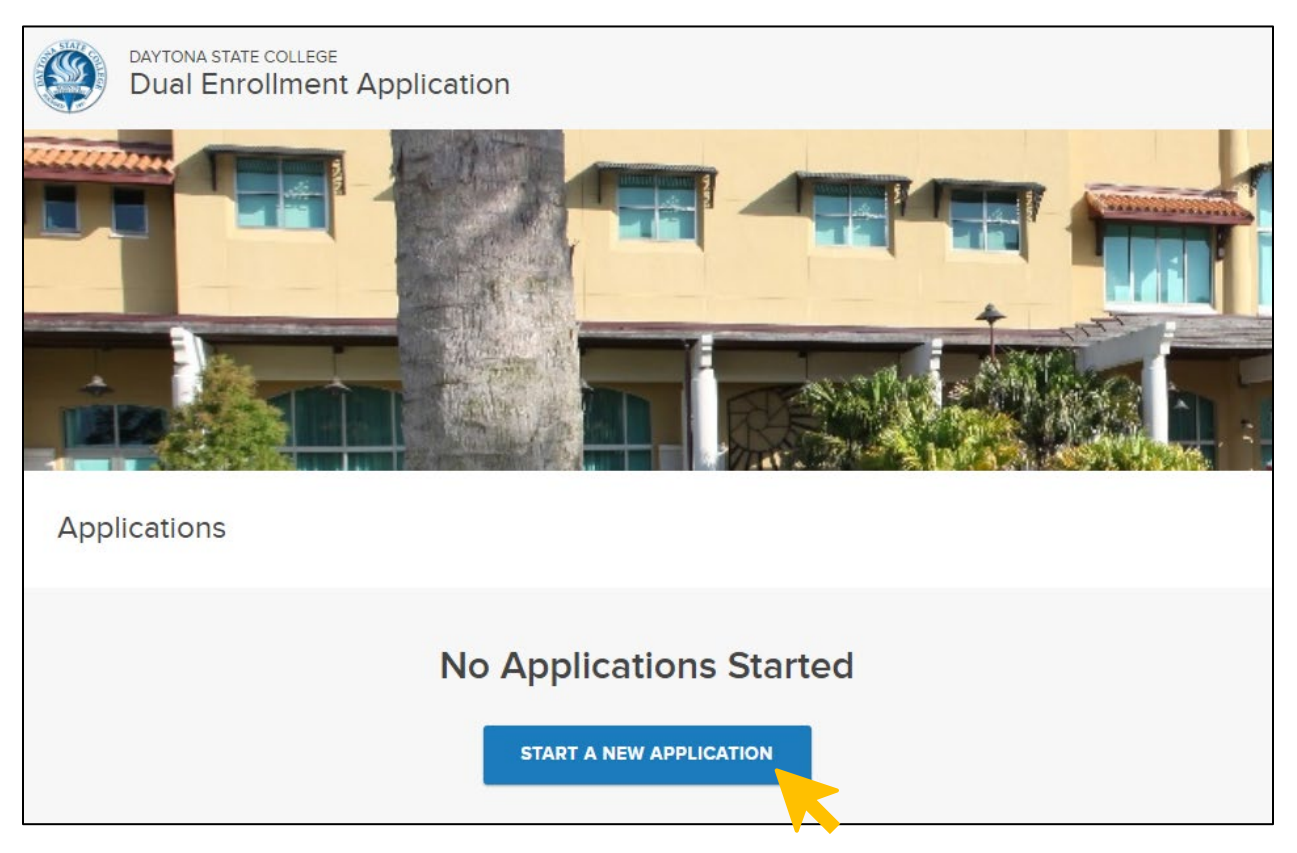

| New Application                                                                                                    |
|----------------------------------------------------------------------------------------------------|
| Welcome to Daytona State College Dual Enrollment!                                                                                                    |
| This application is for the Dual Enrollment program at DSC. For additional information about dual enrollment requirements and deadlines, visit the <u>Dual</u><br>Enrollment webpage. |
| Home school and PEP students, please be prepared to upload the following documents:                                                                                                   |
| Home School Verification Form     Home School Articulation Agreement, and     Proof of registration with the county or your PEP approval form                                         |
| Please answer the questions below to begin your application.                                                                                                    |
| Are you applying for Daytona State's Dual Enrollment program to earn college credit while still attending middle or high school?<br>Please select one                                 |
| What county is your middle or high school in?<br>Please select one                                                                                                    |
| Term<br>Please select one                                                                                                    |
| START APPLICATION                                                                                                    |

# Complete the Personal, Contact, & Emergency Contact Information Sections

| <                | Dual Enrollment Application                                                                                                    | Sign Out | REVIEW APPLICATION |
|------------------|----------------------------------------------------------------------------------------------------|----------|--------------------|
| ≡                | Personal Information                                                                                                    |          | + = REQUIRED       |
| ◆<br>●—0—0—0—0—0 | <ul> <li>Legal Middle Name</li> <li>Legal Middle Name</li> <li>Legal Middle Name</li> <li>Student</li> <li>Student</li> <li>Student</li> <li>Social Security Number</li> <li>Gender</li> <li>Please select an option</li> <li>Check this box if you are Hispanic or Latino/a/x.</li> </ul> |          |                    |

| ≡    | Contact Information                                                                                                    |
|------|----------------------------------------------------------------------------------------------------|
|      | Phone Number (please use numbers only, no dashes or special characters)    Second Second Seco |
| 0-0- |                                                                                                    |
| 6    | Mailing Address  United States of America (US) Country                                                                                                    |
|      | Street address line 2                                                                                                    |
|      | o <sub>ry</sub><br>• Daytona Beach                                                                                                    |
|      | State     zip       • Florida     • 32114                                                                                                    |
|      |                                                                                                    |

#### Things to note

- Be sure to capitalize your name & use your full name, not a shortened version (i.e., if your name is Jonathan, don't use Johnny).
- A suffix is an ending like Jr., Sr., or III. If you do not have a suffix, you may leave it unselected.

# **Complete the Dual Enrollment & School Sections**

| < | Dual Enrollment Application |                                                                                                    |                   |  |
|---|-----------------------------|----------------------------------------------------------------------------------------------------|-------------------|--|
| ≡ | Dual Enroliment             |                                                                                                    |                   |  |
| • |                             |                                                                                                    |                   |  |
| • |                             | What type of school do you attend?<br>Please select an option                                                  | ~                 |  |
| 0 |                             | • What is your preferred campus? This does not restrict where you can take courses.<br>Please select an option | ~                 |  |
|   |                             | • What type of degree are you planning to pursue?<br>Please select an option                                   | ~                 |  |
|   |                             | Please select your major.     Please select an option                                                          | ~                 |  |
|   |                             |                                                                                                    | SAVE AND CONTINUE |  |

| < | Dual Enrollment Application |                                                                          |                                      |        |                   |
|---|-----------------------------|--------------------------------------------------------------------------|--------------------------------------|--------|-------------------|
| ≡ | Dual Enrollment P           | ublic School                                                             |                                      |        |                   |
| • |                             |                                                                          |                                      |        |                   |
| • |                             | <ul> <li>School (Start typing the na</li> </ul>                          | me or city to locate.)               |        |                   |
|   |                             | Please enter 3 or more ch                                                | aracters                             |        |                   |
| 0 |                             | <ul> <li>Start Date (If you don't know the exact of<br/>Month</li> </ul> | late, an estimate is fine.)<br>V Day | ✓ Year | × x               |
| 0 |                             | Graduation Date     Month                                                | ✓ Day                                | ✓ Year | ~ x               |
|   |                             |                                                                          |                                      |        |                   |
|   |                             |                                                                          |                                      |        | SAVE AND CONTINUE |

#### Things to note

- Preferred campus is the one you plan to attend for classes, but you may take classes on any campus.
- Selecting the degree you plan to pursue helps us understand your goals. The Associate of Arts degree is the best path for a student interested in a bachelor's degree program *or* an undecided student.
- If you are unsure of your high school start date, use August 1 of the year you began high school.
- If you are unsure of your high school graduation date, use May 31 of the year you will graduate high school.

## Complete the College Experience & Other Information Sections

| <             | Dual Enrollment Application |                                                                                                    |   |  |
|---------------|-----------------------------|----------------------------------------------------------------------------------------------------|---|--|
| ≡             | College Experience          |                                                                                                    |   |  |
| • • • • • • • |                             | <ul> <li>Have you attended any colleges or universities other than Daytona State College, including Dual Enrollment participation?</li> <li>No</li> <li>Yes</li> </ul> |   |  |
| <             | College Experie             | al Enrollment Application                                                                                                    |   |  |
|               | Other Informat              | lion                                                                                                    |   |  |
|               |                             | <ul> <li>Is English the primary language spoken at home?</li> <li>Yes</li> <li>No</li> <li>What is the highest level of education for your mother/guardian?</li> </ul> |   |  |
|               |                             | Please select an option                                                                                                    | 1 |  |
|               |                             | What is the highest level of education of your father/guardian?     Please select an option                                                                            | 1 |  |

### Things to note

- If you have earned college credit through another college or university, select Yes to provide us with that information. If you have never attended college, select No.
- All bubbles on the left side of the application should now be green, indicating that you are almost complete with the application.

### **Submit Your Application**

Review your responses for accuracy & ensure all information provided is correct.

If all required questions are answered, you'll see 99% complete. To finalize, click **Submit Your Application** on the next page. Verify and provide your electronic signature.

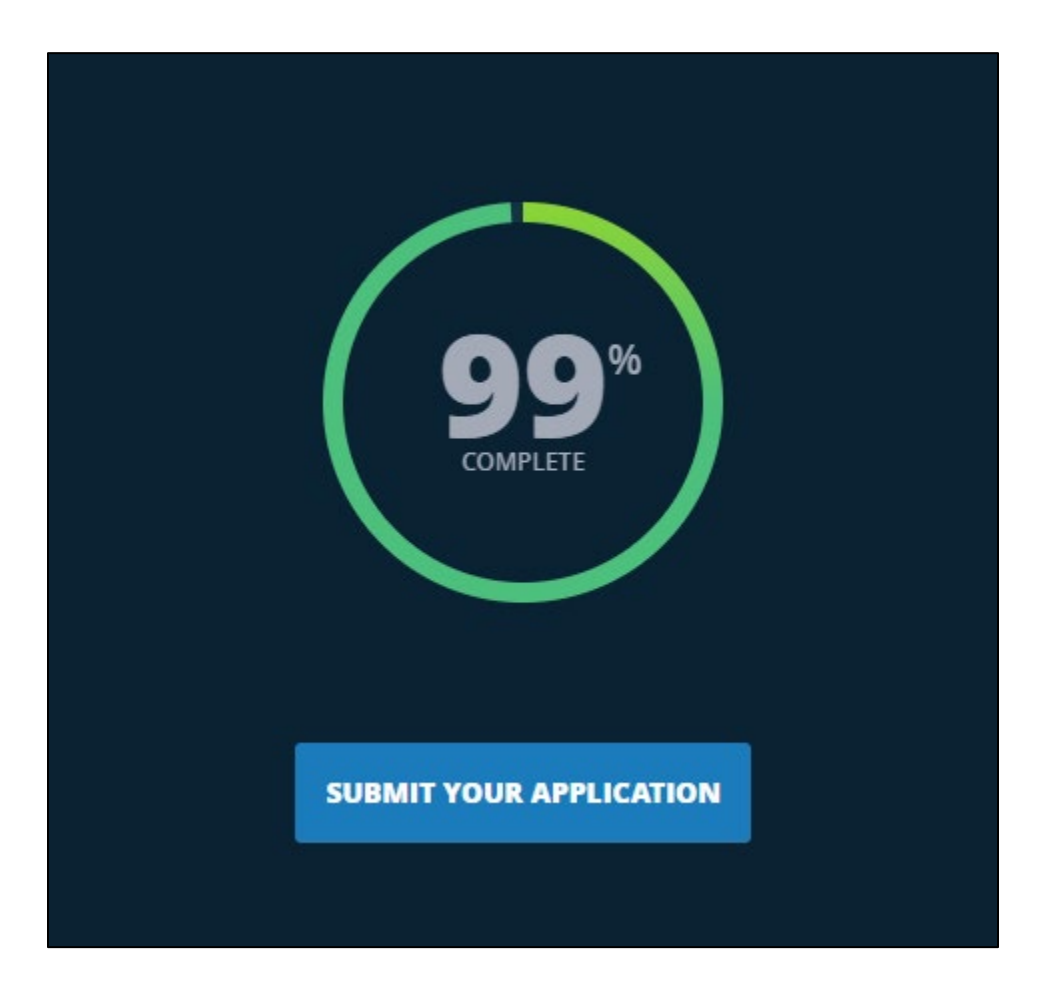

You'll receive a confirmation email after you have submitted your application & another once your application has fully processed and you are admitted.

## Welcome to Daytona State College!